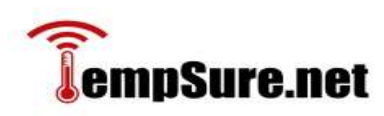

## **Digital WiFi Device**

## Setup Directions For an IPhone or Android Device

- 1. Charge the TempSure device.
  - a. Using the included USB cable, plug the Digital Device into a charging plug or into a PC USB port (Step 6).
- 2. Open any browser to <u>www.easylogcloud.com</u>
- 3. Set up an account, (it's free) set one up by selecting the <u>Sign Up Now</u> button. If you already have an account, Sign In.

| 📦 EasyLog Cloud - Sign In              | × +                                 |     |             |                         | - 0             | 18 |
|----------------------------------------|-------------------------------------|-----|-------------|-------------------------|-----------------|----|
| ← → C <sup>4</sup> @<br>☆ Most Visited | A https://www.easylogcloud.com      |     | ··· 🛛 🕁     | Q, Search               | lin 🖸           | Ξ  |
|                                        |                                     |     |             |                         | Not logged in   | ^  |
| EasyLog                                |                                     |     |             |                         | Sign In Support |    |
| ſ                                      |                                     |     |             |                         |                 | 1  |
|                                        | IoT Enabled Data Logging & Alerting |     | Sign Ir     | n to EasyLog Cloud      |                 |    |
|                                        |                                     |     | Email       |                         |                 |    |
|                                        |                                     |     | Password    |                         |                 |    |
|                                        | e Esylog                            |     | Rem         | ember me Sign In        |                 |    |
|                                        |                                     |     | Forgot Pass | sword?                  |                 |    |
|                                        | • • •                               |     | Sign U      | Ip Now Start Up Voucher | N.              |    |
|                                        |                                     |     | Take me     | to the 21CFR Cloud      |                 |    |
|                                        |                                     |     |             |                         |                 |    |
|                                        |                                     |     |             |                         |                 |    |
| L                                      |                                     |     |             |                         |                 | 2  |
|                                        |                                     | × * |             |                         |                 |    |

- 4. On an IPhone download the EasyLogCloud App from the App Store. On Android download the same App from whereever you get your Apps.
- 5. Open the App when download is complete.
- 6. Press >Setup Device

- 7. Select>WiFi Sensor
- 8. >Follow the instructions on the screen.
- 9. You will press the button on the bottom of the device.

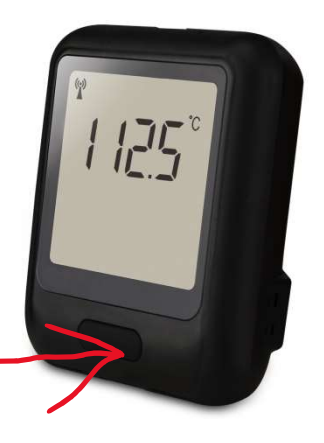

- 10. Press the button and cycle through the screens until you see "SETUP-5".
- 11. Press and hold the button for 5 seconds until "SETUP-A" is displayed.
- 12. Open the Settings menue on your mobile device.
- 13. Select 'WiFi' and choose the 'EL-WiFi' device from the list.
- 14. Return to the EasyLog Cloud App.
- 15. Follow the instructions on the App and enter the information you prefer for your temperature settions and device.
- 16. These instructions will guide you to connect your device to your WiFi and set up your device.
- 17. The App will look like the below screens when you complete the setup and connect to your device.
- 18. Remember;
  - a. The faster you have your device connect to WiFi and the cloud to up load data, the faster the battery will be depleted and require re-charging.
  - b. If you want a fast upload of temperature, you can keep the device connected to power via the USB cable all the time. This will not damage the unit.

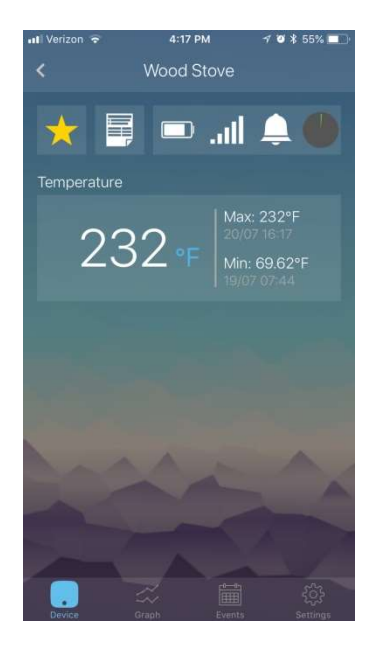

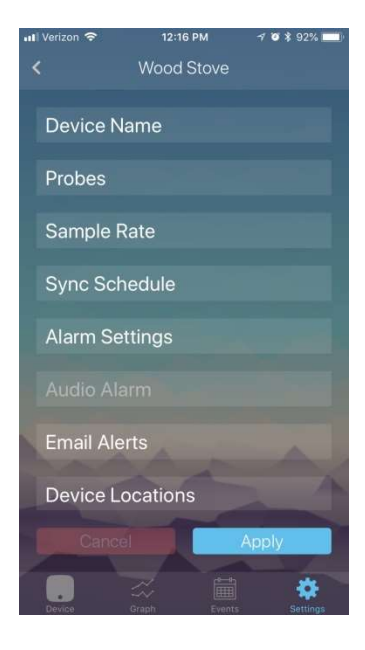